## **Using Registry Backup and Restore**

With Registry Backup and Restore, you have the following two options:

- Back-up your registry: This backs up your current registry.
- Restore your registry: If you select Restore, a list of registry backups appear. The registry that setup backed up originally is called Original.

## **Backing Up Your Registry**

Use the following procedure to back up your registry.

- 1. From the Start taskbar menu, point to Programs, 2000 Toolbox, and then choose Registry Backup and restore. The Registry Backup & Restore Wizard appears.
- 2. Click Next. The next panel of the Registry Backup & Restore Wizard appears.
- 3. Select Backup and click Next. The next panel of the Registry Backup & Restore window appears.
- 4. Type a comment in the textbox, and then click Finish to complete the backup process.

## **Restoring Your Registry**

Use the following procedure to restore your registry, using a backup.

- 1. From the Start taskbar menu, point to Programs, 2000 Toolbox, and then choose Registry Backup and restore. The Registry Backup & Restore Wizard appears.
- 2. Click Next. The next panel of the Registry Backup & Restore Wizard appears.
- 3. Select Restore and click Next. The next panel of the Registry Backup & Restore window appears.
- 4. Select a backup you want to restore, and then click Finish to complete the restore process.